# 1 Stourbridge online chess club

## Contents

| 1 | St  | ourbridge online chess club | 1 |
|---|-----|-----------------------------|---|
| 2 | Int | formation                   | 1 |
| 3 | Pla | aying in a tournament       | 1 |
| 4 | Se  | ttings                      | 3 |
|   | 4.1 | Your name                   | 3 |
|   | 4.2 | Live Chess                  | 4 |
|   | 4.3 | Home Settings               | 5 |
| 5 | М   | essages and alerts          | 6 |

The Stourbridge online chess club is intended for chess player who live in the Stourbridge area or have some connection to Stourbridge. It was holding weekly tournaments however these are now becoming less frequent as the numbers entering them have dropped off. Stourbridge players are also recommended to also join the BDCL (Birmingham and District chess league club) at <u>https://www.chess.com/club/bdcl</u>.

This document has some tips to enable players to get the best use of the Stourbridge club on chess.com and keep track of what events are taking place.

This document is not intended for someone using a mobile phone to access chess.com.

## 2 Information

To find out what is happening in the club, login to chess.com and browse to <u>https://www.chess.com/club/stourbridge</u> (or click on the Stourbridge club).

Any upcoming events will be shown immediately under the club heading. (see below)

Underneath that there is a notes section and activity. Look in there for any club announcements. You can also use the chat tab to chat to any members who are online. On the right hand menus, the forum option can be used to raise any topics for discussion.

# 3 Playing in a tournament.

You can join or view a tournament by clicking on the tournament name.

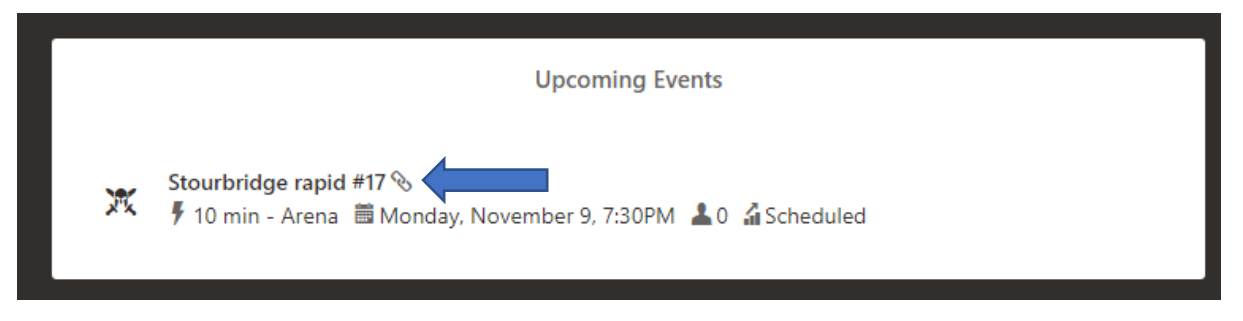

This will then take you to live play with the tournament displayed.

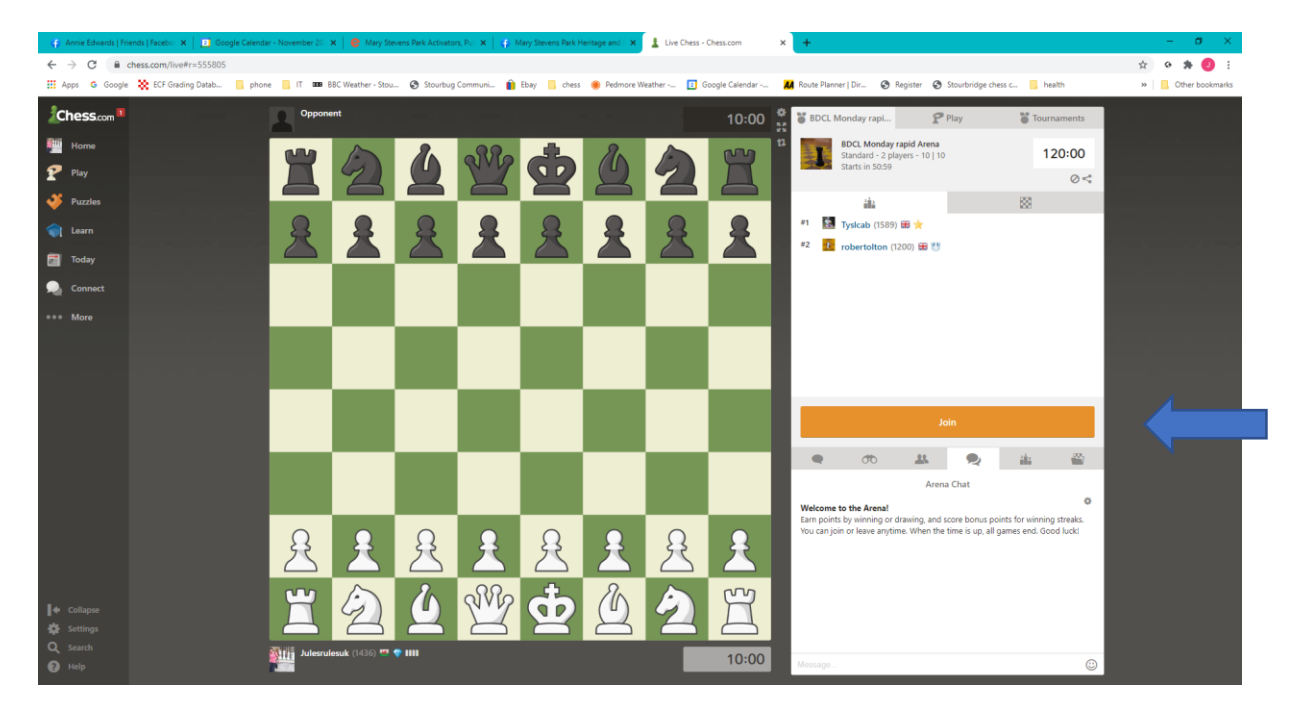

You can join the tournament from one hour before the start time, by clicking on "join". Your username will then appear in the list of participants. The tournament chat is displayed. You can use this to chat to the participants and to say goodbye when you leave. When you are playing or viewing a game, the game chat is displayed which you can use to chat to your opponent.

| 🤹 Annie Edwards   Fr | iends   Facebo 🗙 📄 Google Calenda | er - November 20 | 🗙 🛛 📵 Mary Ste                | vens Park Activator | se x qu   | dary Stevens Park F | Heritage and 🗙 | Live Chess - | Chess.com      | × +                            |                                                        |                                                    |                                |                |             |    | - <del>a</del> × |
|----------------------|-----------------------------------|------------------|-------------------------------|---------------------|-----------|---------------------|----------------|--------------|----------------|--------------------------------|--------------------------------------------------------|----------------------------------------------------|--------------------------------|----------------|-------------|----|------------------|
| ← → C ₽              | chess.com/live#g=5676093450       |                  |                               |                     |           |                     |                |              |                |                                |                                                        |                                                    |                                |                |             | \$ | o 🛪 🜖 i          |
| Happs G Google       | e 💸 ECF Grading Datab 📒 phor      | e 📒 (T 🚥 )       | BBC Weather - Stou            | . 🕲 Stourbug        | Communi 👔 | Ebay 📑 chess        | 🐞 Pedmore W    | eather 🚺 G   | oogle Calendar | A Route Pla                    | nner   Dir 🧿                                           | Register 🕲                                         | Stourbridge ches               | sc 🧧 he        | aith        | »  | Cther bookmarks  |
| Chess.com            |                                   | 2                | heheadhunter88<br>111         | (1696) 🗮 💎          |           |                     |                |              | 9:09           | o Ö o                          | iame 👹 t                                               | BDCL Monda                                         | P Play                         | To             | surnaments  |    |                  |
| Home                 |                                   |                  |                               |                     |           |                     |                |              | a              | 1                              | BDCL Monda<br>Standard -<br>#13 of 19 pla              | <b>y rapid Arena</b><br>yers                       |                                | 5              | 73:05       |    |                  |
| Puzzles              |                                   |                  |                               | 00                  |           |                     |                |              | Z              |                                | 0 Points - Stre                                        | ealc 0                                             |                                | 83             | <           |    |                  |
| learn                |                                   |                  |                               | W                   |           |                     |                |              | 2              | roberto<br>Tysicab             | lton (1427)<br>(1588)                                  |                                                    |                                |                | 2           |    |                  |
| Today                |                                   |                  |                               |                     | 0         |                     |                |              |                | Nikolao<br>Dondea              | s66 (2180)<br>dmanwalking                              | (2112)                                             |                                |                | 5           |    |                  |
| *** More             |                                   |                  |                               |                     | 2         |                     |                | 2            |                | Tim_A_I                        | (1967)<br>ane (1889)<br>ope640 (1616)                  |                                                    |                                |                | 2           |    |                  |
|                      |                                   |                  |                               |                     |           | 2                   |                | R            | SVV2           | Thehear<br>Singhal             | dhunter88 (169<br>s0987 (1383)<br>(1852)               | 98)                                                |                                |                | 2<br>0<br>2 |    |                  |
|                      |                                   |                  |                               |                     |           |                     |                |              |                | waitros                        | (1453)                                                 |                                                    |                                |                | 0           |    |                  |
|                      |                                   |                  | Ï                             |                     |           |                     | 8              |              |                |                                |                                                        | q Get                                              | Ready                          |                |             |    |                  |
|                      |                                   | 0                |                               |                     |           |                     |                |              |                | . 9                            | 00                                                     | 23.                                                | 2                              | ála:           | ₩           |    |                  |
|                      |                                   | 艺                | ž                             |                     |           |                     |                |              |                | A Try D<br>Julesruk            | oark Mode<br>esuk resigns                              |                                                    |                                |                | 0           |    |                  |
|                      |                                   |                  | 2                             |                     |           |                     | 2              |              | <b>A</b>       | Thehea<br>Your nev<br>Match Si | dhunter88 won<br>v Rapid rating is<br>cores Julesrules | by resignation (<br>1421 (-4),<br>uk (1421) [0] vs | (10   10 rated)<br>Theheadhunt | er88 (1698) [2 | n           |    |                  |
|                      |                                   |                  |                               |                     | <u>م</u>  |                     |                |              |                | That's gr                      | Arena Game<br>eat!                                     |                                                    |                                |                |             |    |                  |
| Collapse             |                                   |                  |                               |                     | 60        | H                   |                |              | Ä              | Add                            | 'Good game"<br>Friend<br>rulesuk: well pla             | wed                                                |                                |                |             |    |                  |
| Q Search             |                                   |                  |                               |                     |           |                     |                |              |                | Thehead                        | ihunter88 has le                                       | off the chat room                                  | n.                             |                |             |    |                  |
| <b>О</b> Нер         |                                   | 0 <b>111</b>     | Ulesrulesuk (1421<br>UL 9 2 E | 9 <b></b>           |           |                     |                |              | 0:56           | Mensage                        |                                                        |                                                    |                                |                | ٢           |    |                  |

While the tournament is in progress, you can see the standings by clicking on the podium tab.

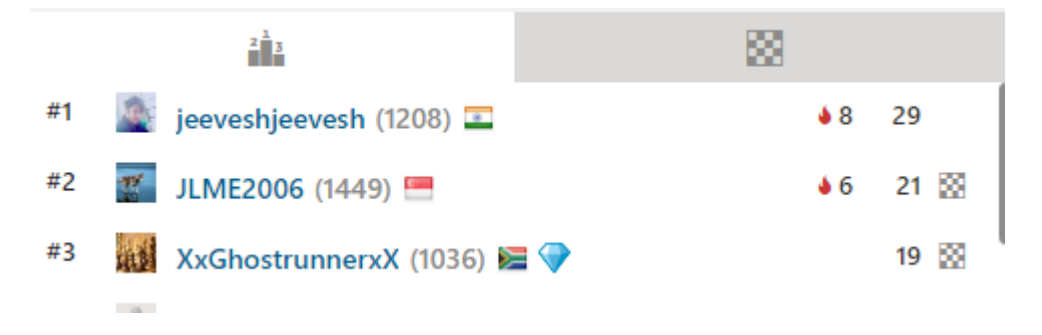

A board will appear next to the name of someone who is currently playing. You can click on the board to view the game and guess the moves.

| 2 <sup>1</sup> 3                 | 88 |
|----------------------------------|----|
| Jonas08104860035 (1221)          | 2  |
| smiley74 (1417)                  | 0  |
| strava38 (1213)                  | 5  |
| ravikumarbolla (1160)            | 0  |
| bagony (1385)                    | 5  |
| milad021 (1555)                  | 3  |
| tal84 (1416)<br>miller616 (1448) | 2  |

You can see the current pairings by clicking on the board tab. From there you can click on a player to watch his current game.

If you wish to leave (withdraw) from the tournament, you can do so by closing the tab, then click yes in the popup window.

| 0:00 🧍    | Stourbridge rapid | 🅐 Play | Tournaments |
|-----------|-------------------|--------|-------------|
| <b>*1</b> | Close             |        |             |

### 4 Settings

The following settings are advised:

#### 4.1 Your name

Make sure your correct name is set up as part of your profile so that your opponents know who they are playing against.

- 1. Login to chess.com.
- 2. Go to the home page chess/com/home
- 3. Click on "Settings" (in the bottom left hand corner.) and select "All Settings".

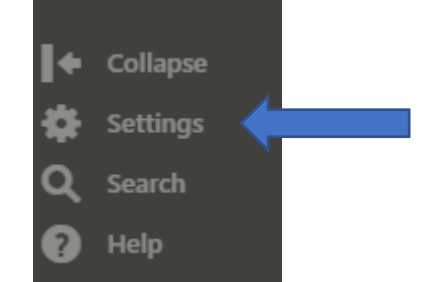

4. Fill in your First and last name.

| Username         | Julesrulesuk Change        |
|------------------|----------------------------|
| First Name       | Julie                      |
| Last Name        | Wilson                     |
| Email Address    | J***s@v***a.com Change     |
| Location         |                            |
| Country          | Wales                      |
| Language         | English                    |
| Content Language | English + My Language -    |
| Landing Page     | Home                       |
| Timezone         | (UTC -00:00) Europe/London |
| OTB Rating       | ECF - 1825                 |

#### 5. Also make sure your time zone is set as London (as above)

#### 4.2 Live Chess

Under live chess, there are many options which are a question of taste only the main ones are mentioned here.

If you are playing blitz or bullet, set "Enable Premoves" and "Always Promote to Queen". Then click "Save".

| Settings             | Live Chase                    |                          |  |  |  |  |  |  |
|----------------------|-------------------------------|--------------------------|--|--|--|--|--|--|
| Board and Pieces     | Live Chess                    |                          |  |  |  |  |  |  |
| Themes               | Enable Premoves               |                          |  |  |  |  |  |  |
| Uive Chess           | Always Promote to Queen       |                          |  |  |  |  |  |  |
| Daily Chass          | Confirm Resign                |                          |  |  |  |  |  |  |
| ger Daily Chess      | Play Multiple Games at a Time |                          |  |  |  |  |  |  |
| Puzzles              | Auto-Watch Top Game           |                          |  |  |  |  |  |  |
| Cessons              | Always Use Focus Mode         |                          |  |  |  |  |  |  |
| Privacy              | Low-Time Warning              |                          |  |  |  |  |  |  |
| Blocking             | Dark Mode                     |                          |  |  |  |  |  |  |
| 🔏 Following          | Engine Evaluation             |                          |  |  |  |  |  |  |
|                      |                               |                          |  |  |  |  |  |  |
| Notifications        | Allow Challenges              | Everyone 👻               |  |  |  |  |  |  |
| 🗞 Connected Accounts | Allow Offline Challenges 👔    |                          |  |  |  |  |  |  |
| Biog                 |                               | Min Max                  |  |  |  |  |  |  |
| S Account / Payment  | Incoming 🕑                    | Any - Any -              |  |  |  |  |  |  |
| Password             | Outgoing 😧                    | Min Max<br>-200 • +200 • |  |  |  |  |  |  |
| Reta                 | Chat Requests                 | Everyone 👻               |  |  |  |  |  |  |
|                      | Game Chat                     | Everyone -               |  |  |  |  |  |  |
|                      | Challenges Alerts             | All Challenges 👻         |  |  |  |  |  |  |
|                      | Friends Alerts                | None -                   |  |  |  |  |  |  |
|                      | Event Announcements           | Off 👻                    |  |  |  |  |  |  |

Note: These settings can also be changed by clicking on the settings icon in live play.

#### 4.3 Home Settings

It is possible to completely customise your home page. Whatever you do though, we recommend having alerts and club events switched on with Club events close to the top of the page.

To do this:

- 1. Login to chess.com.
- 2. Go to the home page <u>chess/com/home</u>
- 3. Click on "Home Settings" under your username.

|      | Julesrulesuk 🛎 🧇 |  |
|------|------------------|--|
| PITT | 💄 Profile        |  |
|      | 1 Home Settings  |  |

- 4. Check the box next to Alerts
- 5. Check the box next to Club Events and move it up by click several times on the up arrow next to it. To make sure Club Events are near the top of the screen.

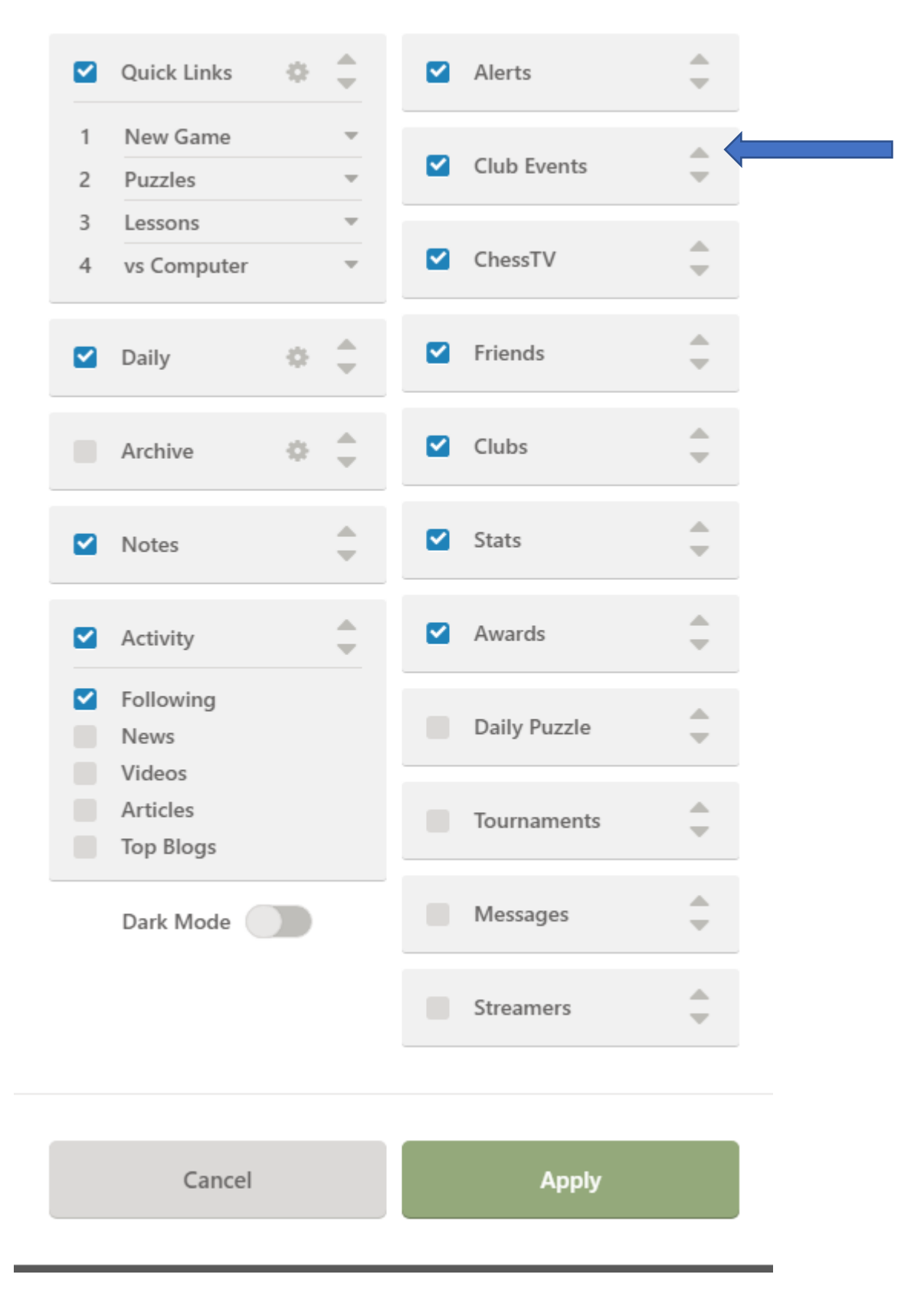

6. Click on Apply to change your settings.

## 5 Messages and alerts

When you have messages or alerts, little red numbers appear next to left-hand side menu. Click on these numbers to view your messages or alerts.

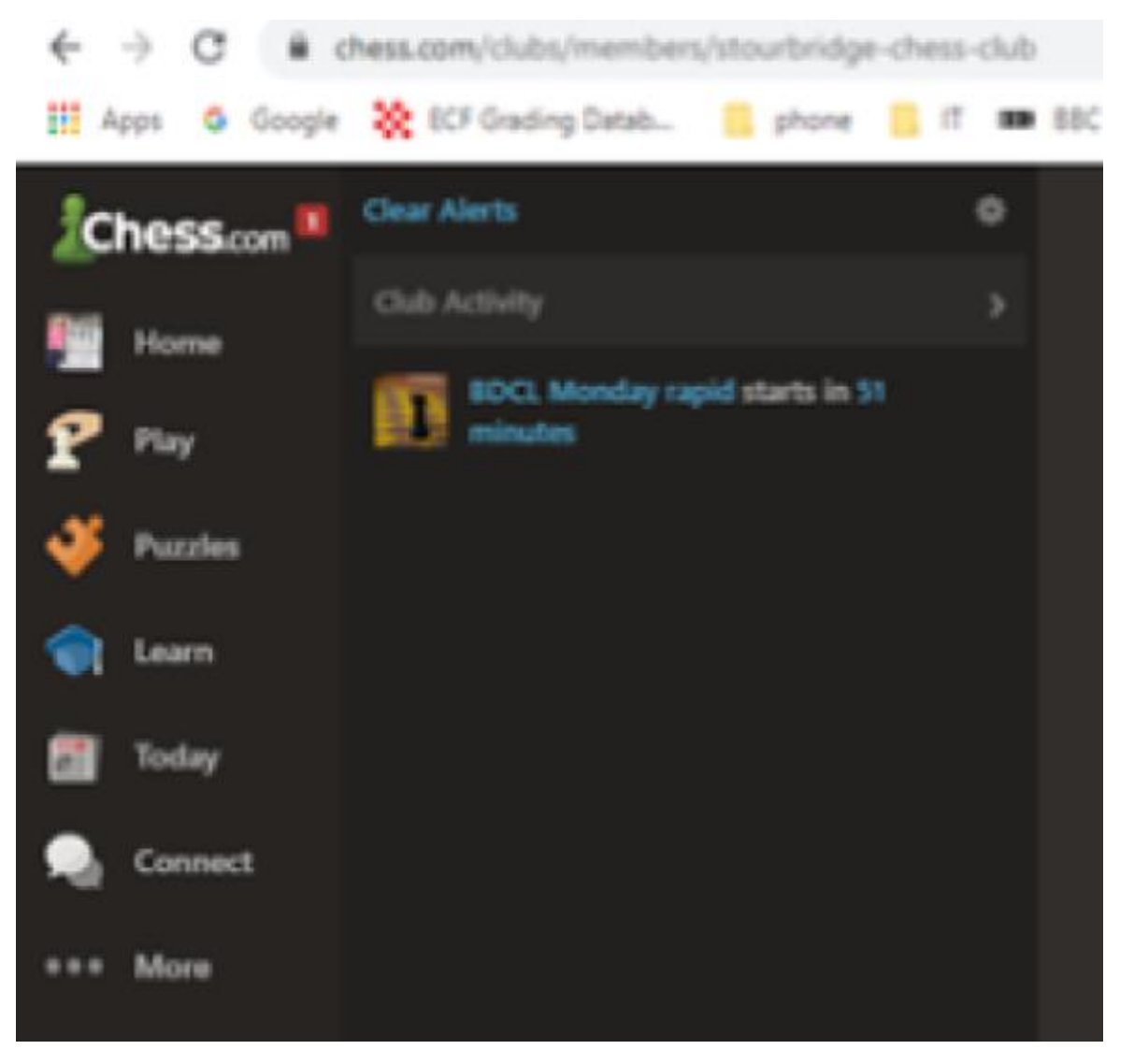

Click on clear alerts to remove all your alerts.

If another player sent you a message, you may receive an email. In order to reply, you must click on the read button (You cannot reply directly by email). If you are already logged in it will take you straight to your messages. If you are not logged in, click on login, hover over home in the left-hand menu and select messages.

# Chess.com

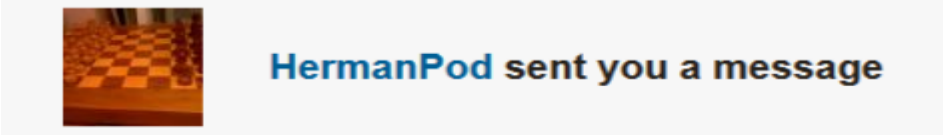

Hi Julie, Just a private note to you

Best Wishes

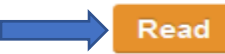